## How to log in to the dashboard as a returning user

data driven districts

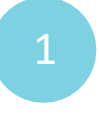

2

5

Open your internet browser (either Google Chrome or Microsoft Edge) and type <u>www.dbedashboard.co.za</u> then press enter.

On the DDD website, **click on the log in button** to be directed to the dashboard login page.

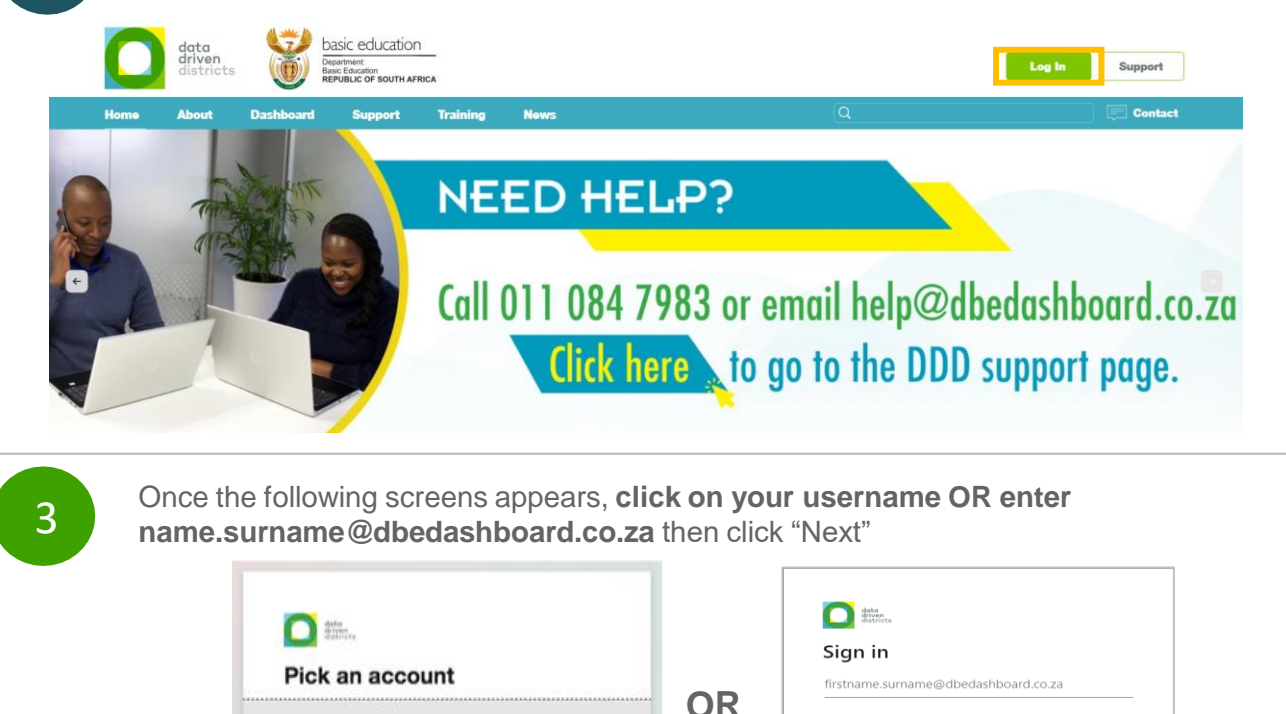

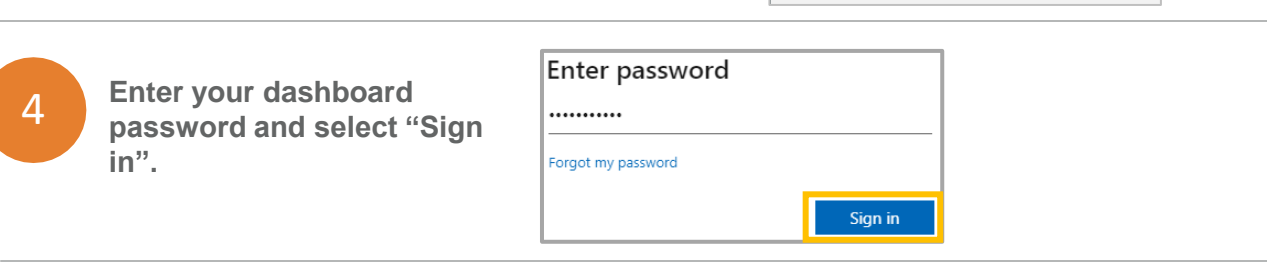

You will then be directed to the dashboard.

à

A

Signed in

Signed in

ne.yoursurname@dbedashboard.co.z

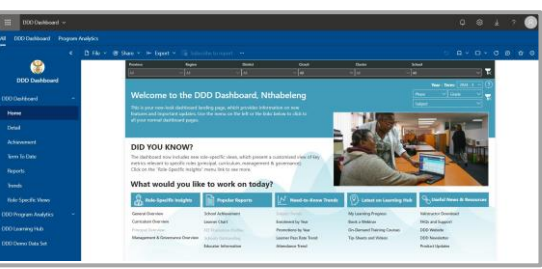

Can't access your account?

Need help logging in from the DDD team?

For further assistance please contact Help@dbedashboard.co.za or 011 084 7983